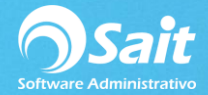

## **Definir Otros Datos En Catálogos**

En SAIT es posible agregar datos adicionales en los catálogos de Artículos, Clientes, Proveedores y vendedores, campos en cualquier reporte o formato en donde se haga referencia a estos catálogos.

Para configurar nuevos campos siga las siguientes instrucciones:

1. Entrar a SAIT e ir a Utilerías / Configuración General del Sistema / Datos Adicionales en Catálogos

| -                               |                                                                                                    | enta inventario Compras                                                                                                    | Contabilidad SAII Distribuido                                                                                                    |  |
|---------------------------------|----------------------------------------------------------------------------------------------------|----------------------------------------------------------------------------------------------------|----------------------------------------------------------------------------------------------------|--|
| Empresa                         |                                                                                                    |                                                                                                    |                                                                                                    |  |
| ROVEDORA DE LIMPIEZA DE MEXICO  | SA DE O                                                                                                    | V                                                                                                    |                                                                                                    |  |
| V MADERO                        | #                                                                                                    | 2502 Colonia                                                                                                    | CENTRO                                                                                                    |  |
| ONTERREY                        | Estado                                                                                                    | NL                                                                                                    | CP 64460                                                                                                    |  |
| EXICO 💌                         | RFC                                                                                                    | AAA010101AAA CUF                                                                                                    | Rb (                                                                                                    |  |
| eneral de Ley Personas Morales  |                                                                                                    | ▼ Te                                                                                                    | el 🔤                                                                                                    |  |
| Régimen de Incorp. Fiscal (RIF) |                                                                                                    | _                                                                                                    |                                                                                                    |  |
| sucursal                        |                                                                                                    | Carpetas (Directorios)                                                                                                    |                                                                                                    |  |
| Nombre                          |                                                                                                    | Información<br>de la empresa C:\SAITV                                                                                                    |                                                                                                    |  |
| Dirección                       |                                                                                                    | Inicio del sistema C:\SAIT                                                                                                    | C:\SAIT                                                                                                    |  |
|                                 |                                                                                                    | Windows C:\WIND                                                                                                    | OWS\                                                                                                    |  |
|                                 |                                                                                                    | Windows System C:\WIND                                                                                                    | OWS\system32\                                                                                                    |  |
|                                 |                                                                                                    | finderie eystein permite                                                                                                    | Copiar DLLs                                                                                                    |  |
|                                 | _                                                                                                    | ·                                                                                                    |                                                                                                    |  |
|                                 | AVEDORA DE LIMPIEZA DE MEXICO<br>V MADERO<br>ONTERREY<br>EXICO<br>eneral de Ley Personas Morales<br>Régimen de Incorp. Fiscal (RIF)<br>sucursal | Rovebora be LimPleZa be Mexico sa be construction   V MADERO #   DNTERREY Estado   EXICO ▼   RFC Image: second second | ROVEDORA DE LIMPIEZA DE MEXICO SA DE CV   V MADERO # 2502 Colonia   DNTERREY Estado NL   EXICO Image: Colonia CUF   eneral de Ley Personas Morales Image: Colonia Te   Régimen de Incorp. Fiscal (RIF) Información de la emresa C:\SAIT\   Sucursal Información de la emresa C:\SAIT\   Inicio del sistema C:\SAIT\   Windows C:\WIND   Windows System C:\WIND |  |

2. Seleccionar el catálogo donde se va a crear el nuevo campo, en este caso será Clientes.

Y dar clic en [Agregar].

| Archivo Clientes                                          |     |
|-----------------------------------------------------------|-----|
| Datos                                                     |     |
|                                                           |     |
| <u> </u>                                                  |     |
| Posición                                                  |     |
| Tabla CLIENTES                                            |     |
| Campo                                                     |     |
| Tipo Numérico 🔻                                           |     |
| Mascara                                                   |     |
| Dbligar a capturar                                        |     |
| <u>R</u> estringir visualización a usuarios autorizados   |     |
| Replicar dato a las demas sucursales                      |     |
| Lista de posibles valores                                 | _   |
|                                                           |     |
|                                                           | × 1 |
| Agregar Dato Eliminar Dato Crear Campo Físicamente Cerrar |     |
|                                                           |     |

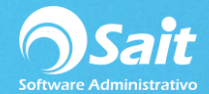

- 3. Llenar los datos:
  - Escribir el título que tendrá el dato adicional.
  - Especificar en qué posición estará, ya que se pueden crear varios nuevos campos y determinar el orden en que se van a mostrar.
  - Escribir el nombre del campo que se va a capturar desde la ventana. Ejemplo: Fecha de Registro.
  - Seleccionar el tipo de dato que se va a capturar: Numérico, Fecha, Texto, Texto Largo, Lógico.
  - En caso de ser un dato numérico especificar la máscara. Ejemplo: 999,999.99
  - Si es un dato obligatorio, activar la casilla [\*] Obligar a capturar.
  - En caso de restringirse a los usuarios, activar la casilla [\*] Restringir visualización a usuarios autorizados.
  - Activar la casilla [\*] Replicar dato a las demás sucursales para que la información sea enviada por el enlace.
  - Si el nuevo dato se trata de una lista de opciones que se pueden elegir, escribirlas en la Lista de Posibles Valores.

Ejemplo: 534 8800, 536 3157.

- Se pueden eliminar del catálogo los nuevos campos a usar haciendo clic en [Eliminar Dato] en caso de que ya no se requiera visualizar (solo se borra del catálogo, el campo se sigue conservando en la base de datos si previamente fue creado).
- Si este dato es totalmente nuevo deberá seleccionar [Crear campo físicamente].

| Configurar otros datos               |                                                                                                    |
|--------------------------------------|----------------------------------------------------------------------------------------------------|
| Arc <u>h</u> ivo Clientes ▼<br>Datos |                                                                                                    |
| A                                    | Titulo FECHA DE REGISTRO                                                                                                    |
|                                      | Posición 1                                                                                                    |
|                                      | Tabla CLIENTES                                                                                                    |
|                                      | Campo FECHAALTA                                                                                                    |
|                                      | Tipo Fecha                                                                                                    |
|                                      | Ma <u>s</u> cara 999,999.99                                                                                                 |
|                                      | ☐ Obligar a capturar<br>☐ <u>R</u> estringir visualización a usuarios autorizados<br>☐ Papicar dato a las damas sucura elas |
|                                      | Lista de posibles valores                                                                                                   |
| <b>_</b>                             |                                                                                                    |
| Agregar Dato                         | Crear Campo Físicamente Cerrar                                                                                              |

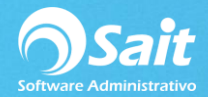

4. Se mostrará la siguiente pantalla:

| 🕤 Crear Campo 📃 🖃 💌                                |
|----------------------------------------------------|
| Realize un respaldo antes de ejecutar este proceso |
| Iabla Clientes                                     |
| Información del campo a crear                      |
| Nombre FECHAALTA                                   |
| T <u>i</u> po Fecha -                              |
| Ta <u>m</u> año 8                                  |
| Decimales 0                                        |
| <u>C</u> rear C <u>a</u> ncelar                    |

- Deberá indicar nuevamente la tabla a la que desea afectar: Artículos, Clientes, Proveedores, Vendedores.
- Indicar el nombre del campo como máximo 10 caracteres, sin espacios ni caracteres especiales.
- Seleccionar el tipo de dato que se va a almacenar: Numérico, Fecha, Texto, Texto Largo, Lógico
- Especificar el tamaño: la longitud de caracteres que se van a permitir (no aplica para todos los tipos de datos)
- Especificar la cantidad de decimales a utilizar en caso de haber seleccionado dato numérico.
- Por último hacer clic en [Crear]

5. Finalmente en el catálogo de clientes podemos observar que este campo ya está disponible para su captura.

| 🕤 Catálogo de Clier        | ies                              |                 |                       |
|----------------------------|----------------------------------|-----------------|-----------------------|
| Número de <u>C</u> liente  | T2 ? NUEVO CI                    | IENTE           | Zonas Clasificaciones |
| <u>N</u> ombre del Cliente | MARIA DEL CARMEN LÓPEZ GUTIERREZ |                 |                       |
| Nombre Comercial           |                                  | Clave adicional |                       |
| Datos Gener                | ales Crédito                     | Observaciones   | Otros Datos           |
| FECHA DE REGIST            | \$28/06/2018                     | ×               |                       |
|                            | <u>G</u> rabar Borrar            | Cerrar Limpiar  |                       |